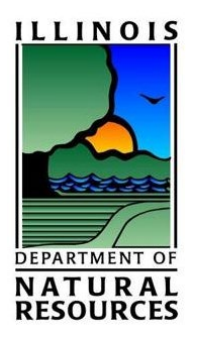

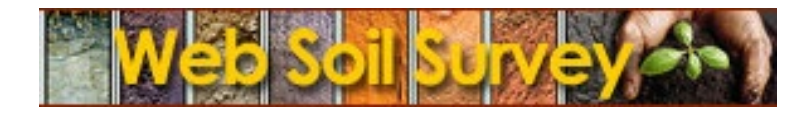

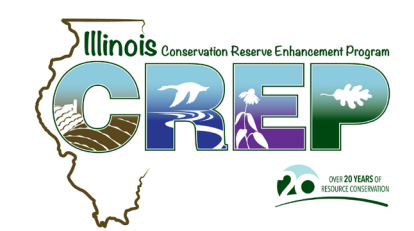

# Creating a Soil Map for the Proposed Easement & Calculating an Estimated Rental Rate

https://websoilsurvey.sc.egov.usda.gov/App/WebSoilSurvey.aspx

Under the Area of Interest Tab (AOI), users can import a shapefile from ArcGIS to identify the property boundary. This is the most accurate option.

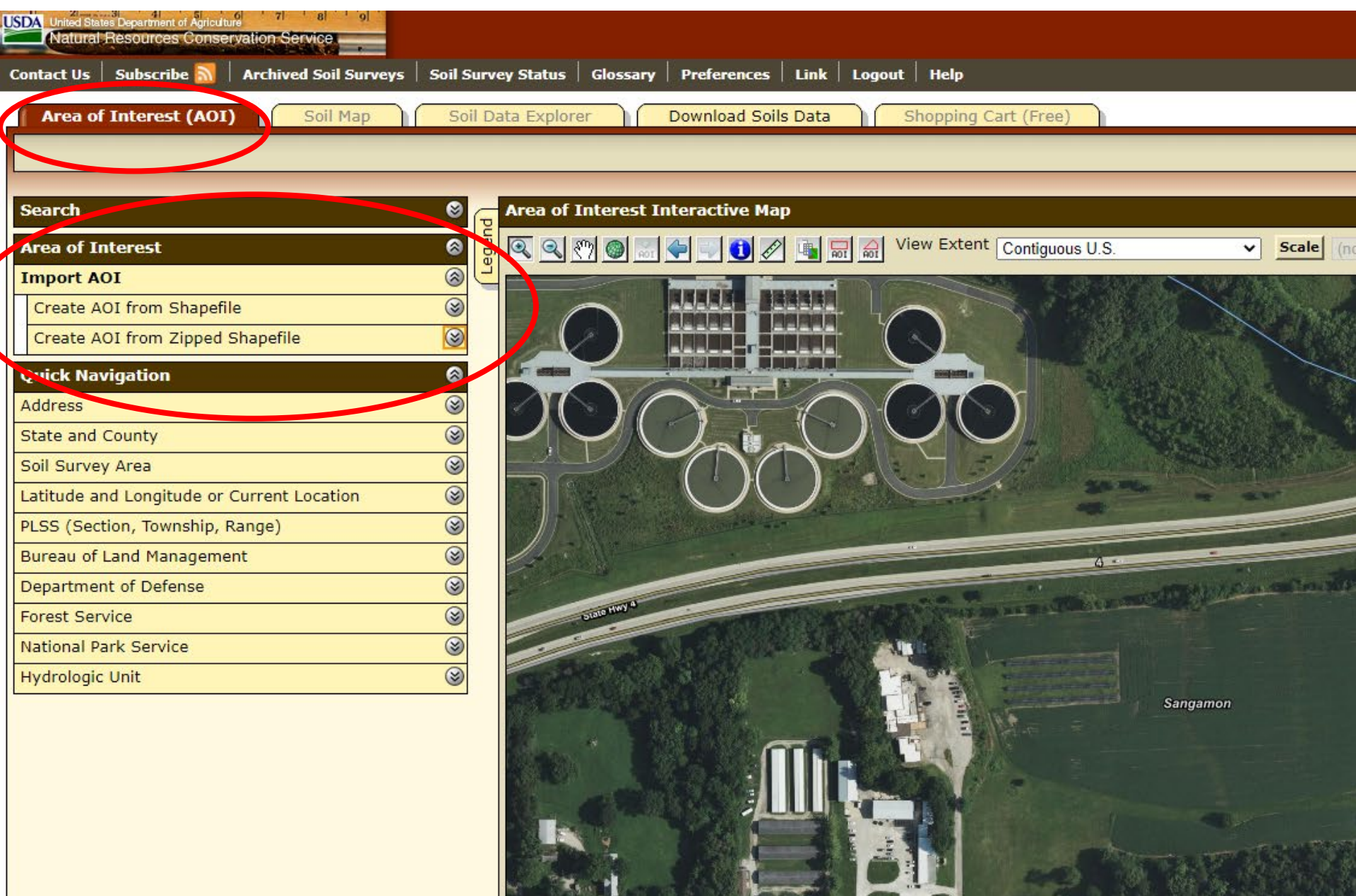

A second option for identifying the boundary is to navigate to the easement using the pan and zoom tools. Once you have located the area of easement, use the AOI polygon tools to draw the easement boundary. This is usually not as accurate as importing a shapefile.

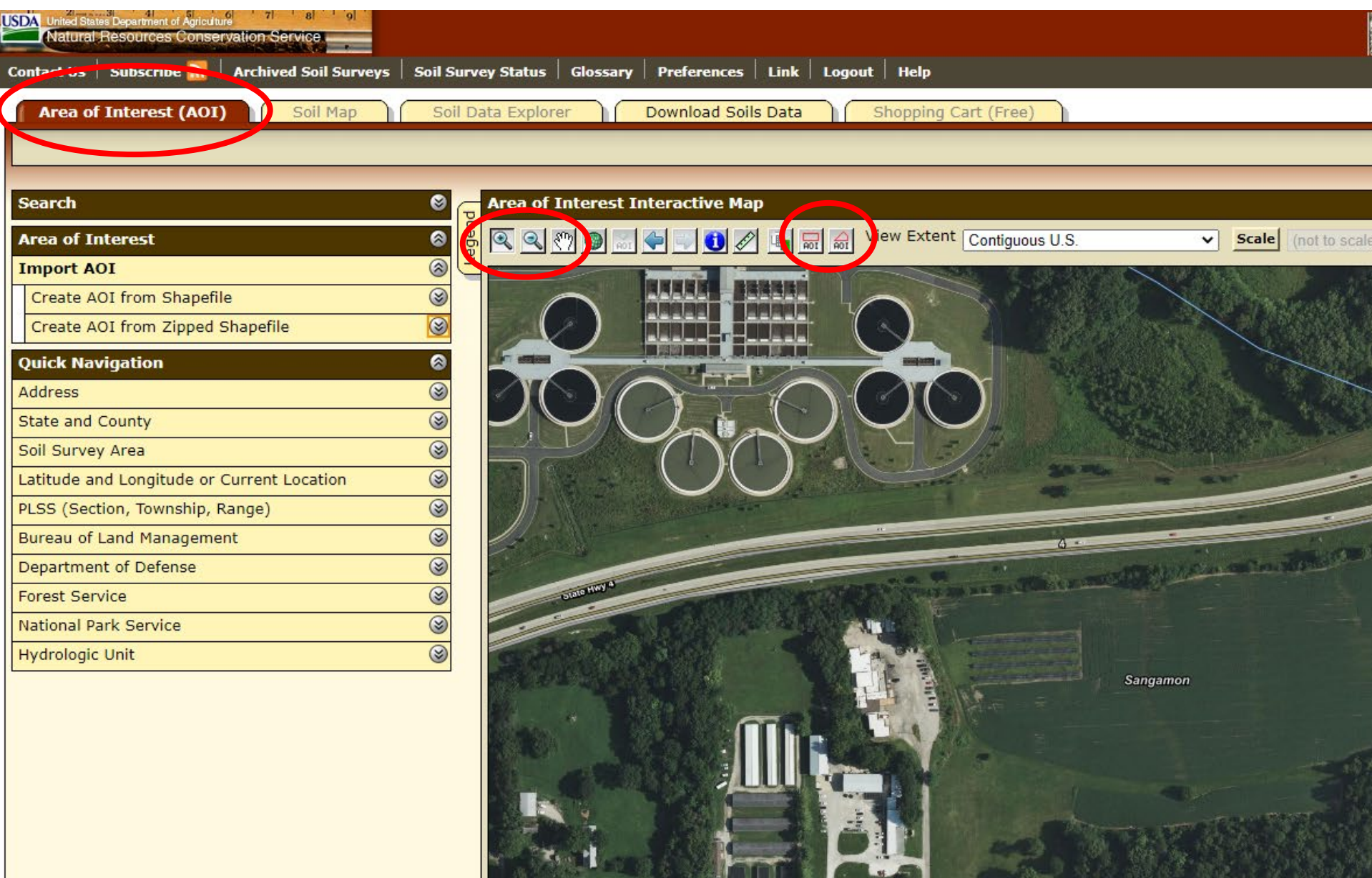

Using the Soil Map Tab, Export the Map to a PDF File using the "Printable Version" button on the toolbar.

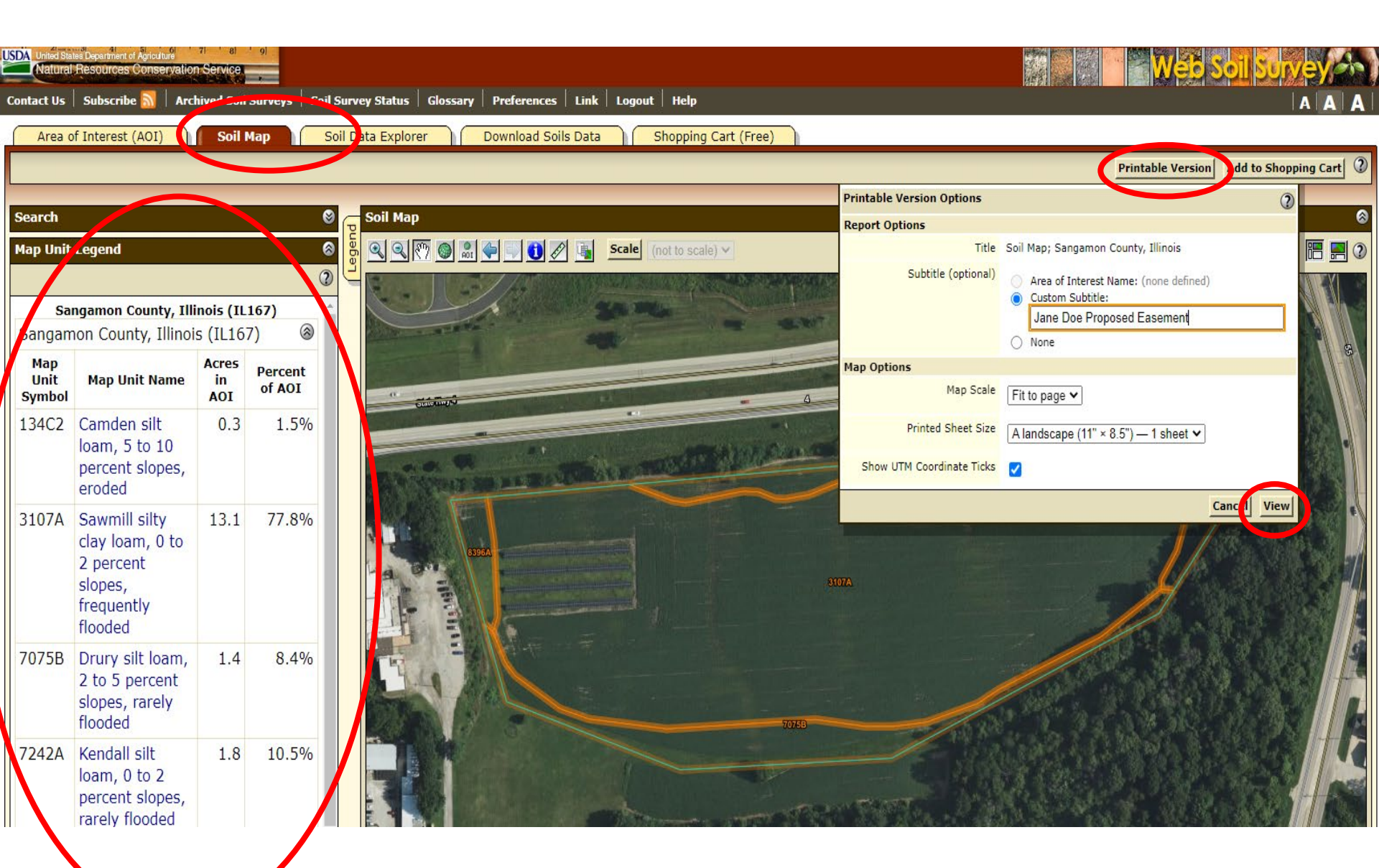

In the pdf viewer window, click the "Download Icon" to save the PDF File for your records.

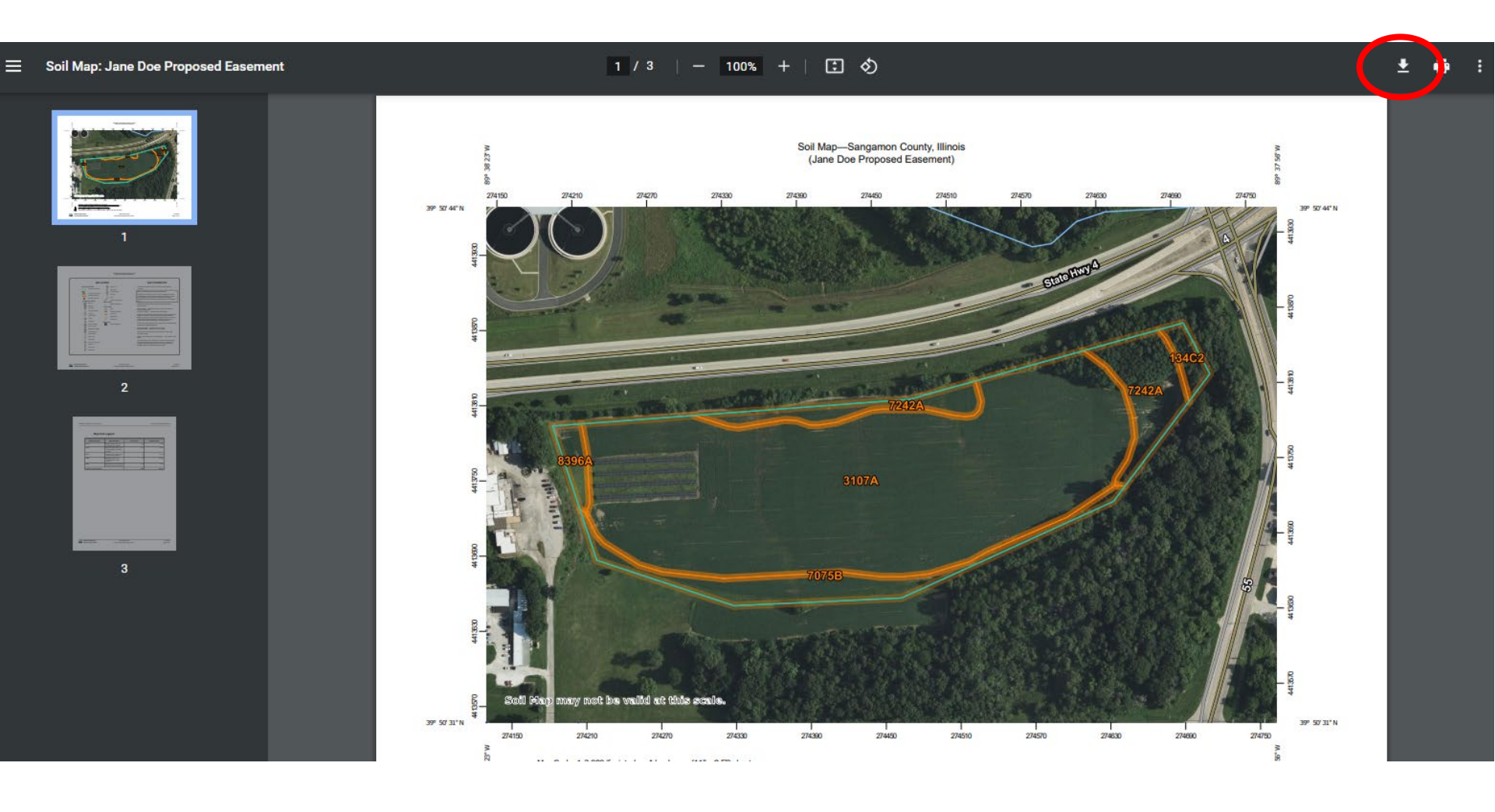

On page three of the soils map download .pdf, make note of the Map Unit Symbol of the top three soil types by Percent of AOI. These soil types will be used to look up the Soil Rental Rate for those soils.

Soil Map-Sangamon County, Illinois

Jane Doe Proposed Easement

#### Map Unit Legend

| Map Unit Symbol                                                        | Map Unit Name                                                            | Acres in AOI | Percent of AOI<br>1.5% |  |  |
|------------------------------------------------------------------------|--------------------------------------------------------------------------|--------------|------------------------|--|--|
| 134C2                                                                  | Camden silt loam, 5 to 10<br>percent slopes, eroded                      | 0.3          |                        |  |  |
| 3107A                                                                  | Sawmill silty clay loam, 0 to 2<br>percent slopes, frequently<br>flooded | 13.1         | 77.8%                  |  |  |
| 7075B                                                                  | Drury silt loam, 2 to 5 percent<br>slopes, rarely flooded                | 1.4          | 8.4%                   |  |  |
| 7242A                                                                  | Kendall silt loam, 0 to 2<br>percent slopes, rarely<br>flooded           | 1.8          | 10.5%                  |  |  |
| 8396A Vesser silt loam, 0 to 2 percent<br>slopes, occasionally flooded |                                                                          | 0.3          | 1.7%                   |  |  |
| Totals for Area of Interest                                            |                                                                          | 16.8         | 100.0%                 |  |  |

### Using the FSA Soil Rental Rate – Posting Reports, find the rate for each soil type.

| REPORT ID: CRP-  | SOIL-R002        | U.S. DEPARTMENT OF AGRICULTURE FARM SERVICE AGENCY<br>SOIL RENTAL RATE - POSTING REPORT |                                                               |  |
|------------------|------------------|-----------------------------------------------------------------------------------------|---------------------------------------------------------------|--|
| IllinoisSangamo  | n ( 17167 )      |                                                                                         |                                                               |  |
| County Weighted  | Average          | \$ 304.51                                                                               | <u>1/</u>                                                     |  |
| County Simple Av | erage            | \$ 301.00                                                                               | <u>2/</u>                                                     |  |
| \$ 284           | 112A ,134A ,134E | ,134C2 ,17                                                                              | 7A ,259C2 ,279B ,280C2 ,280D2 ,45A ,567C2 ,567D2 ,685B ,685C2 |  |

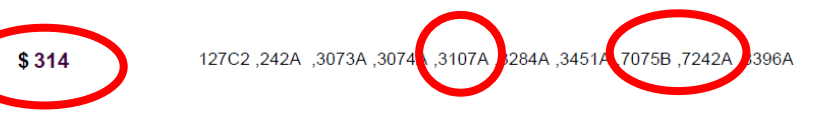

**\$ 342** 127B ,138A ,244A ,249A ,257A ,3077A ,36C2 ,46A ,50A ,684C2 ,712A ,7148A ,86C2

1/ Based on all Non-Irrigated Soil Rental Rates currently posted weighted by number of MUSYM's in each SRR group.

2/ Based on the simple Average of all Non-Irrigated SRR group.

PREPARED: 06-11-2015

Using the Enrollment Worksheet (State Side Tab), Enter the amount of additional acres and the top 3 Soil Map Types with rates to determine an estimated payment.

#### Estimated Illinois CREP Payment - State Side

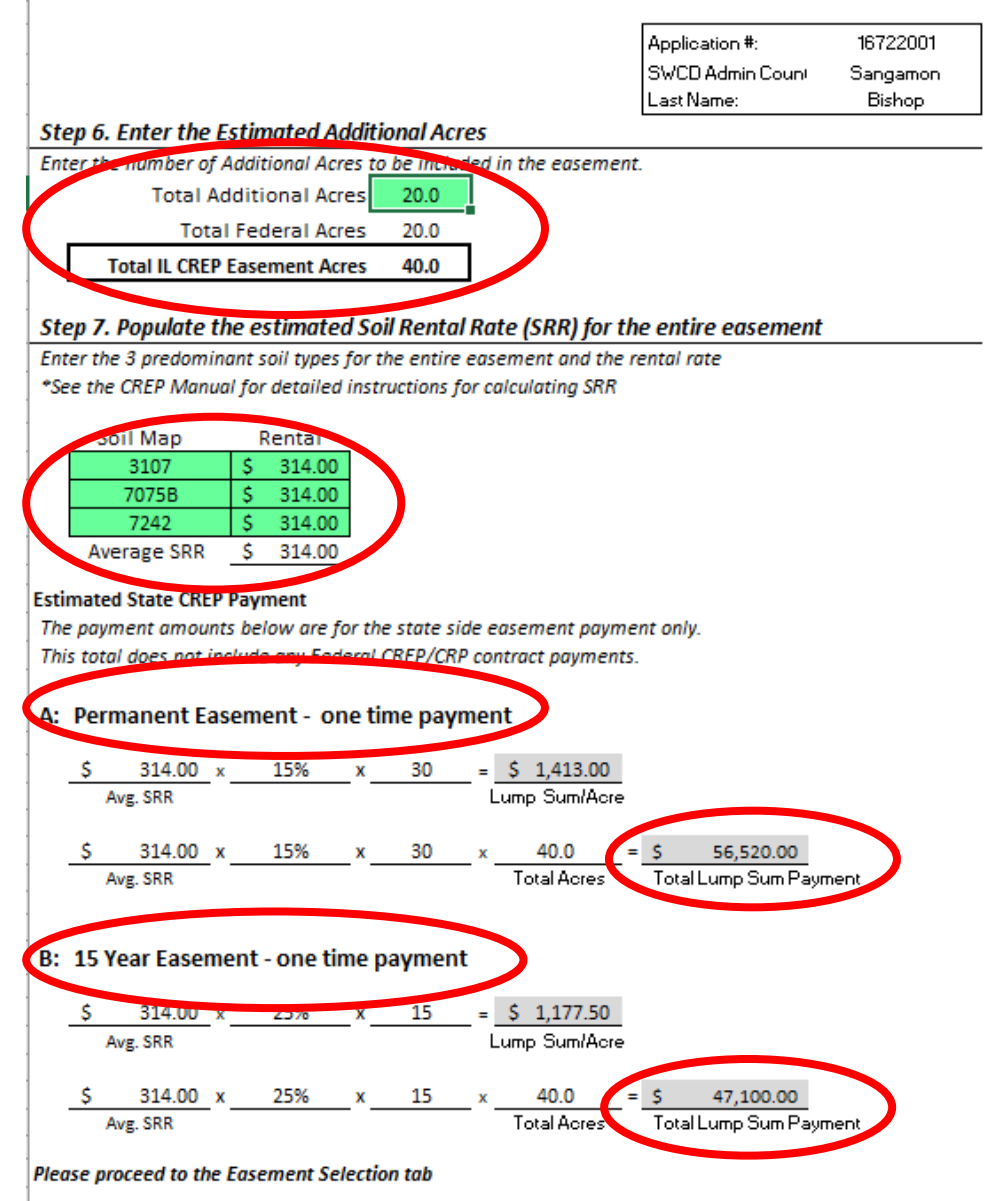

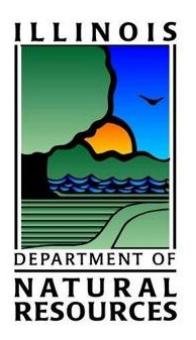

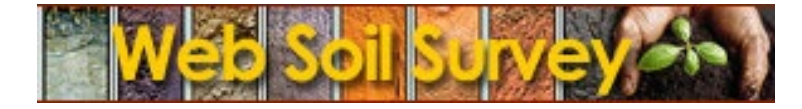

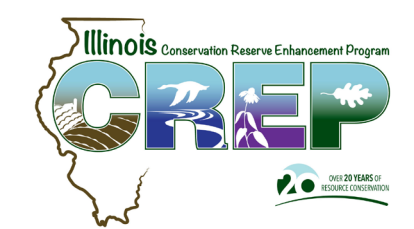

## Questions? Contact <u>DNR.CREP@illinois.gov</u>

https://websoilsurvey.sc.egov.usda.gov/App/WebSoilSurvey.aspx